## {Company name removed} – Global Standards

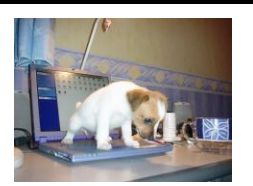

## Antivirus System Policies, Standards and Procedures

Are you protected?

| Category: | Security Administration               | Туре:          | Procedures    |
|-----------|---------------------------------------|----------------|---------------|
| Topic:    | Installing the SEP management console | Domain:        | Core Services |
| Version:  | 1.0.2                                 | Creation Date: | 3 Jan 2009    |

## **Change Log**

| Date        | Changed By | What Changed    |
|-------------|------------|-----------------|
| 03-Jan-2009 |            | Initial draft.  |
| 12-Nov-2009 |            | Periodic review |

| Reference(s): | <ul> <li>(a) SEP Installation Guide, Section 2, Chapter 4</li> <li>Installing additional Symantec Endpoint Protection Manager consoles</li> </ul>                                                                            |
|---------------|----------------------------------------------------------------------------------------------------|
| Issue:        | The SEP management console runs on Java v1.5.x.<br>If a later version is installed on the target system the install will fail.<br>The installation program indicates that the later versions of Java need to be uninstalled. |
| Solution:     | A workaround is outlined below that circumvents the need to uninstall Java.                                                                                                    |

## 1. Open the Java Control Panel from within the Windows Control Panel

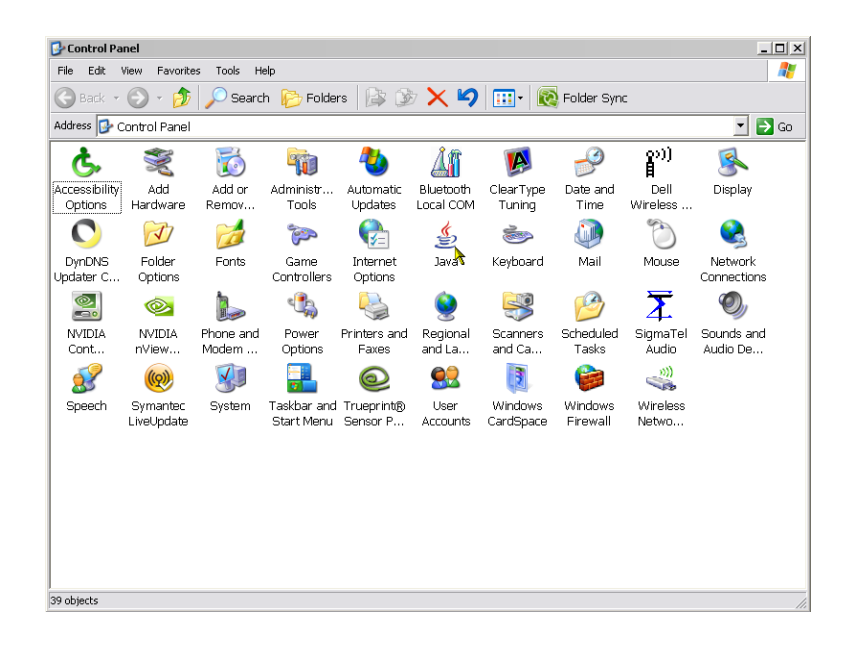

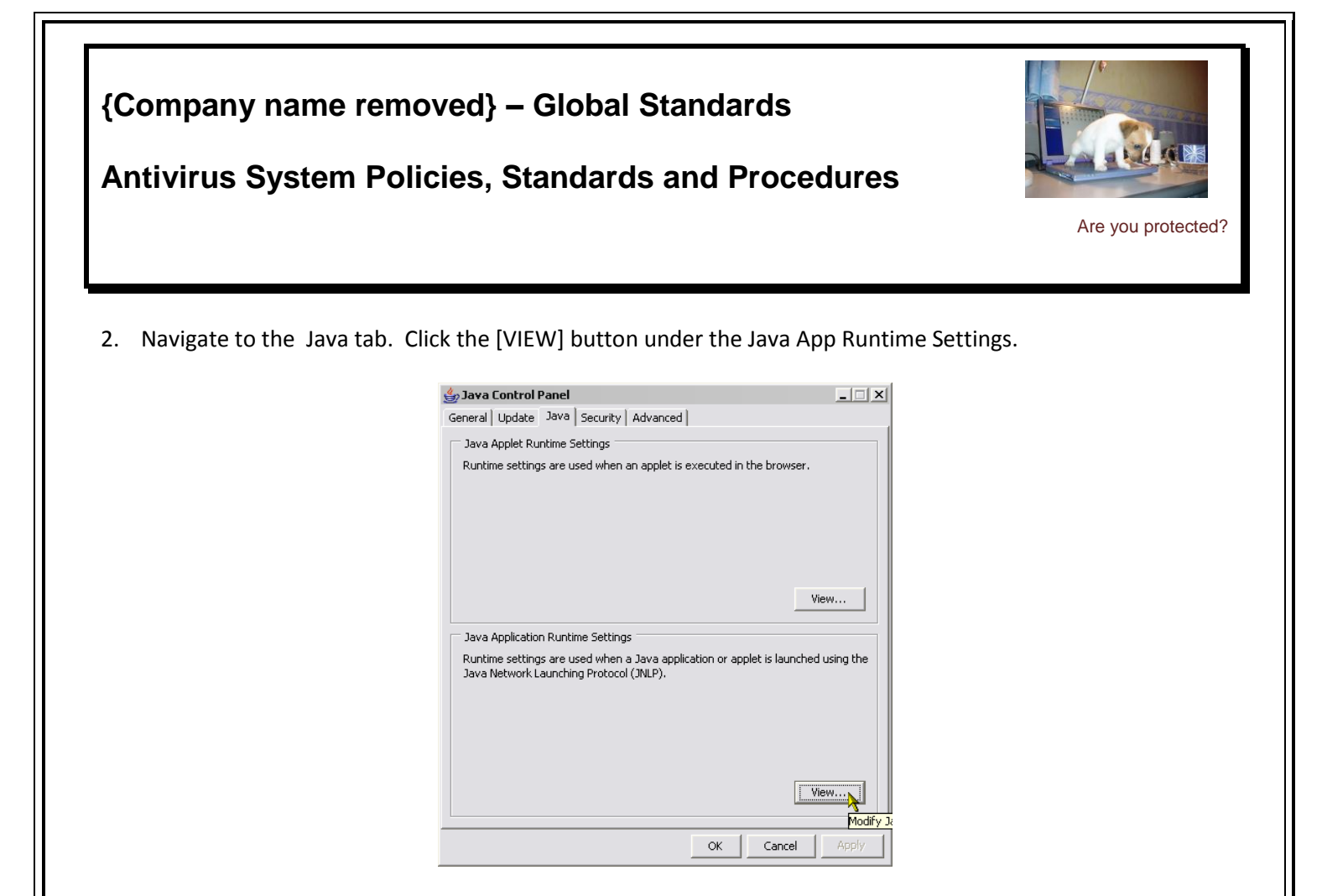

- 3. Disable ALL the versions listed. Some of the listings under the system tab may be locked to changes.
- 4. Proceed with a new install of the SEP console from <u>HTTP://{SEP Management Server}:9090</u>.
- 5. Once the console has been installed, re-enable all the versions.

| Platform | Product  | Location                     | Path                          | Enabled      |
|----------|----------|------------------------------|-------------------------------|--------------|
| 6        | 1.6.0_11 | http://java.sun.com/products | C:\Program Files\Symantec\S   | V            |
| 4        | 1.4.2_13 | http://java.sun.com/products | C:\Program Files\Business Obj | V            |
| 6        | 1.6.0    | http://java.sun.com/products | C:\Program Files\Symantec\E   | V            |
| 5        | 1.5.0_06 | http://java.sun.com/products | C:\WINDOWS\system32\java      | $\checkmark$ |
| 5        | 1.5.0_15 | http://java.sun.com/products | C:\Program Files\Symantec\S   |              |
| 5        | 1.5.0_06 | http://java.sun.com/products | C:\Program Files\Java\jre1.5  | V            |
| 5        | 1.5.0_14 | http://java.sun.com/products | C:\Program Files\Symantec\S   |              |
| 5        | 1.5.0_06 | http://java.sun.com/products | C:\Program Files\Java\jre1.5  | V            |
| Choose   |          |                              | Fin                           | d Add Remov  |
|          |          |                              |                               | OK Cance     |
|          |          |                              |                               |              |